## Ver estadísticas de puertos en el RV110W

## Objetivos

La página *Estadísticas de Puerto* muestra una amplia gama de información de puerto importante que puede ser útil para la resolución de problemas para ver qué salió mal y dónde. La página *Estadísticas de Puerto* también es útil para recopilar datos y ver qué puertos se utilizan más y menos.

Este documento explica cómo ver las estadísticas de puerto en el RV110W.

## **Dispositivos aplicables**

• RV110W

## Estadísticas de puerto

Paso 1. En la utilidad de configuración web elija Status > Port Statistics.

| Port S    | tatistics   |          |          |           |          |      |            |      |           |            |
|-----------|-------------|----------|----------|-----------|----------|------|------------|------|-----------|------------|
| Refresh I | Rate:       | ietic Da | ata.     |           |          |      | lo Refresh | •    |           |            |
| Port Sta  | itistics    | isue De  | na.      |           |          |      | 1          |      |           |            |
| Interface | Packet      |          | Byte     |           | Error    |      | Dropped    |      | Multicast | Collisions |
| menace    | Received    | Sent     | Received | Sent      | Received | Sent | Received   | Sent | Multicast | Comptons   |
| VLAN1     | 2,966       | 4,530    | 352,856  | 3,688,351 | 0        | 0    | 0          | 0    | 12        | 0          |
| WAN       | 0           | 115      | 0        | 68,310    | 0        | 0    | 0          | 0    | 0         | 0          |
|           | Clear Count | !        |          |           |          |      |            |      |           |            |
| S         | ave         | Cance    | el       |           |          |      |            |      |           |            |

Paso 2. En el menú desplegable Refresh Rate (Velocidad de actualización), seleccione cuánto tiempo desea que espere el dispositivo antes de actualizar las estadísticas del puerto.

| Refresh   | Rate:         |           |          |           |          | N    | o Refresh | -    |           |             |
|-----------|---------------|-----------|----------|-----------|----------|------|-----------|------|-----------|-------------|
| Show Sir  | mplified Stat | tistic Da | ita:     |           |          |      |           |      |           |             |
| Port Sta  | tistics       |           |          |           |          |      |           |      |           |             |
| Interface | Packet        |           | Byte     |           | Error    |      | Dropped   |      | Multicact | Collisions  |
| Intenace  | Received      | Sent      | Received | Sent      | Received | Sent | Received  | Sent | wulucast  | Completions |
| VLAN1     | 2,966         | 4,530     | 352,856  | 3,688,351 | 0        | 0    | 0         | 0    | 12        | 0           |
| WAN       | 0             | 115       | 0        | 68,310    | 0        | 0    | 0         | 0    | 0         | 0           |
|           | Clear Count   |           | ]        |           |          |      |           |      |           |             |

Paso 3. Marque la casilla de verificación **Mostrar datos estadísticos simplificados** para mostrar los datos como kB en lugar de bytes.

| Port S    | tatistics     |           |          |           |          |      |            |      |           |            |
|-----------|---------------|-----------|----------|-----------|----------|------|------------|------|-----------|------------|
| Refresh   | Rate:         |           |          |           |          | N    | lo Refresh | •    |           |            |
| Show Sir  | mplified Stat | tistic Da | ata:     |           |          |      | ]          |      |           |            |
| Port Sta  | tistics       |           |          |           |          |      |            |      |           |            |
| Interface | Packet        |           | Byte     |           | Error    |      | Dropped    |      | Multicost | Colligions |
| intenace  | Received      | Sent      | Received | Sent      | Received | Sent | Received   | Sent | wulucast  | Comstons   |
| VLAN1     | 2,966         | 4,530     | 352,856  | 3,688,351 | 0        | 0    | 0          | 0    | 12        | 0          |
| WAN       | 0             | 115       | 0        | 68,310    | 0        | 0    | 0          | 0    | 0         | 0          |
|           | Clear Count   | t i       |          |           |          |      |            |      |           |            |
| S         | ave           | Cance     | el       |           |          |      |            |      |           |            |

Nota: Los datos se muestran en la tabla Estadísticas de puerto.

- Interfaz: el nombre de la interfaz.
- Paquete: el número de paquetes enviados y recibidos.
- Byte: el número de bytes enviados y recibidos.
- Error: el número de errores de paquetes enviados y recibidos.
- Descartado: el número de paquetes enviados y recibidos que se descartaron.
- Multicast: el número de paquetes multicast enviados.
- Colisiones: el número de colisiones de señal en este puerto.

| Port S    | tatistics     |           |          |           |          |      |           |      |           |             |
|-----------|---------------|-----------|----------|-----------|----------|------|-----------|------|-----------|-------------|
| Refresh   | Rate:         |           |          |           |          | N    | o Refresh | •    |           |             |
| Show Si   | mplified Stat | tistic Da | ita:     |           |          |      | ]         |      |           |             |
| Port Sta  | atistics      |           |          |           |          |      |           |      |           |             |
| Interface | Packet        |           | Byte     |           | Error    |      | Dropped   |      | Multicact | Collicione  |
| intenace  | Received      | Sent      | Received | Sent      | Received | Sent | Received  | Sent | Multicast | Completions |
| VLAN1     | 2,966         | 4,530     | 352,856  | 3,688,351 | 0        | 0    | 0         | 0    | 12        | 0           |
| WAN       | 0             | 115       | 0        | 68,310    | 0        | 0    | 0         | 0    | 0         | 0           |
| $\square$ | Clear Count   | t         | )        |           |          |      |           |      |           |             |
| S         | ave           | Cance     | el       |           |          |      |           |      |           |             |

Paso 4. (Opcional) Haga clic en el botón **Borrar recuento** para borrar todas las estadísticas grabadas.

Paso 5. Click Save.